### accelerator cc>>>

# Work Order Invoicing

How to complete a work order Send Work Orders to Invoicing

## Completing Work Orders

1. Hover over Operations Management

2. Hover over Work Orders

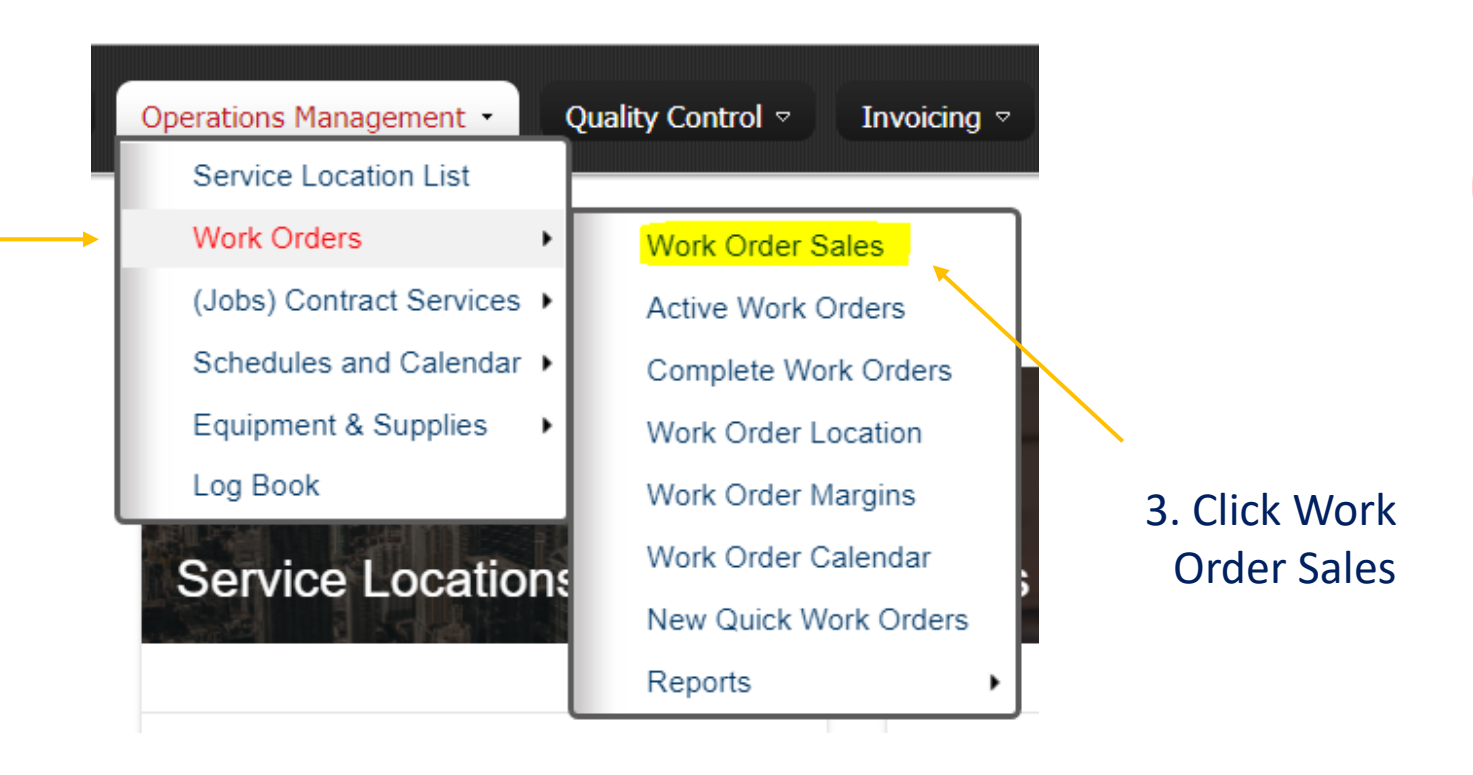

accelerator cc>>>

#### You will see a list of all In Process (Open) Work Orders

#### Work Orders

This is a list of work orders.

| Quic   | k Find                                       |             | 🔎 📄 🛋 New Work O | rders   🗊 Edit 🗙 D | elete   Report - | Print Batch V | Vork Order Ticket | Print Work Order Schedules | Print Pricing |                |            |                |
|--------|----------------------------------------------|-------------|------------------|--------------------|------------------|---------------|-------------------|----------------------------|---------------|----------------|------------|----------------|
| « Prev | « Previous   Page: 1 2 3 4 5 6 7 90   Next » |             |                  |                    |                  |               |                   |                            |               |                |            |                |
|        | Actions                                      | Work Order# | Service Location | Work Order Type    | Service          | Branch        | Contact Name      | Date To Complete           | Job Number    | Sales Person   | Created By | Current Status |
|        | view                                         | 35379       | TSG Bethlehem    | Recurring          | Hourly Cleaning  | HQ            | Rossi, Maria      | 6/26/2018                  | Brite Test    | Jaime Maddison | n/a        | In Process     |
|        | view                                         | 35378       | TSG Bethlehem    | Recurring          | Hourly Cleaning  | HQ            | Rossi, Maria      | 6/25/2018                  | Brite Test    | Jaime Maddison | n/a        | In Process     |
|        | view                                         | 35377       | TSG Bethlehem    | Recurring          | Hourly Cleaning  | HQ            | Rossi, Maria      | 6/22/2018                  | Brite Test    | Jaime Maddison | n/a        | In Process     |
|        | view                                         | 35376       | TSG Bethlehem    | Recurring          | Hourly Cleaning  | HQ            | Rossi, Maria      | 6/21/2018                  | Brite Test    | Jaime Maddison | n/a        | In Process     |
|        | view                                         | 35375       | TSG Bethlehem    | Recurring          | Hourly Cleaning  | HQ            | Rossi, Maria      | 6/20/2018                  | Brite Test    | Jaime Maddison | n/a        | In Process     |

#### Click into the record you'd like to complete

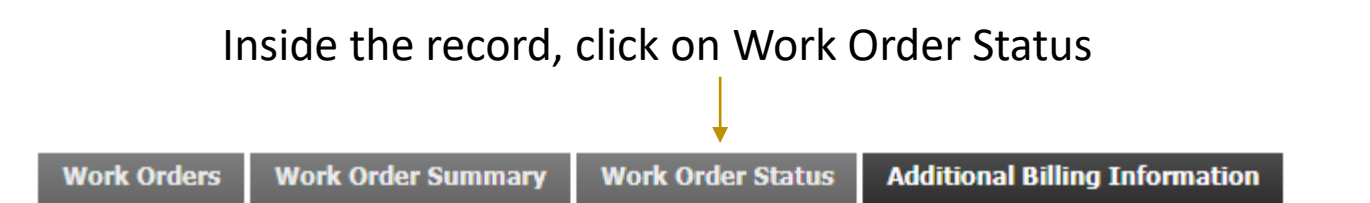

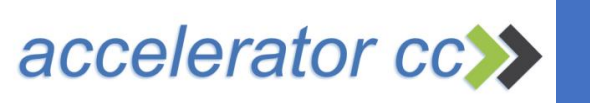

#### You will see a list of all In Process (Open) Work Orders

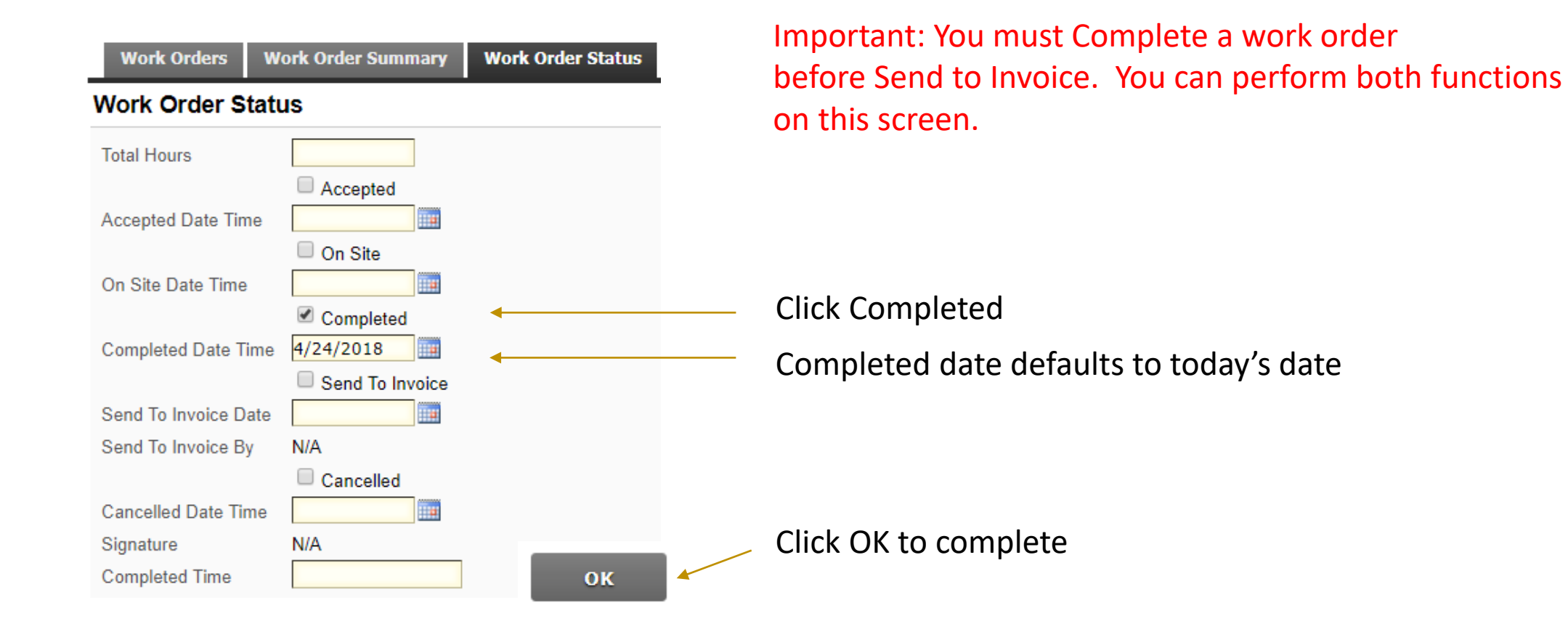

accelerator cc>>>

### **To Send to Invoicing**

#### From the same Work Order Sales grid

#### Work Orders

This is a list of work orders.

| Quick  | < Find                                       |              | 🔎 🖃 New Work O   | rders   💴 Edit 🗙 De | elete   Report -   F | Print Batch W | /ork Order Ticket | Print Work Order Schedules | Print Pricing |                |            |                |
|--------|----------------------------------------------|--------------|------------------|---------------------|----------------------|---------------|-------------------|----------------------------|---------------|----------------|------------|----------------|
| « Prev | « Previous   Page: 1 2 3 4 5 6 7 90   Next » |              |                  |                     |                      |               |                   |                            |               |                |            |                |
|        | Actions                                      | Work Order#↓ | Service Location | Work Order Type     | Service              | Branch        | Contact Name      | Date To Complete           | Job Number    | Sales Person   | Created By | Current Status |
|        | view                                         | 35379        | TSG Bethlehem    | Recurring           | Hourly Cleaning      | HQ            | Rossi, Maria      | 6/26/2018                  | Brite Test    | Jaime Maddison | n/a        | In Process     |
|        | view                                         | 35378        | TSG Bethlehem    | Recurring           | Hourly Cleaning      | HQ            | Rossi, Maria      | 6/25/2018                  | Brite Test    | Jaime Maddison | n/a        | In Process     |
|        | view                                         | 35377        | TSG Bethlehem    | Recurring           | Hourly Cleaning      | HQ            | Rossi, Maria      | 6/22/2018                  | Brite Test    | Jaime Maddison | n/a        | In Process     |
|        | view                                         | 35376        | TSG Bethlehem    | Recurring           | Hourly Cleaning      | HQ            | Rossi, Maria      | 6/21/2018                  | Brite Test    | Jaime Maddison | n/a        | In Process     |
|        | view                                         | 35375        | TSG Bethlehem    | Recurring           | Hourly Cleaning      | HQ            | Rossi, Maria      | 6/20/2018                  | Brite Test    | Jaime Maddison | n/a        | In Process     |

Click into the record you'd like to Invoice

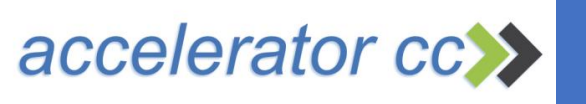

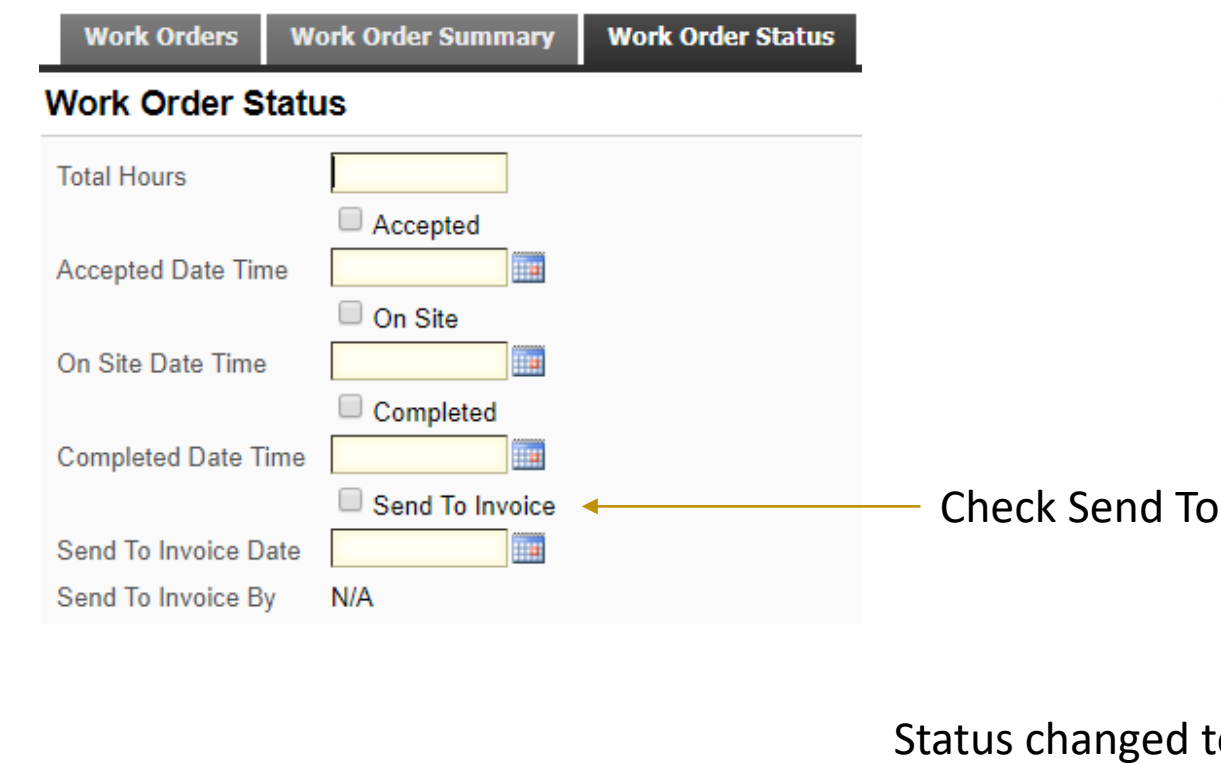

## Important: A work order MUST be COMPLETED before you can Send to Invoice

|                                           | Work Orders         | Work Order Summary | Work Order Status |  |  |  |  |  |  |
|-------------------------------------------|---------------------|--------------------|-------------------|--|--|--|--|--|--|
|                                           | Work Order Status   |                    |                   |  |  |  |  |  |  |
|                                           | Total Hours         | N/A                |                   |  |  |  |  |  |  |
|                                           |                     | No                 |                   |  |  |  |  |  |  |
| <ul> <li>Check Send To Invoice</li> </ul> | Accepted Date Time  | N/A                |                   |  |  |  |  |  |  |
|                                           |                     | No                 |                   |  |  |  |  |  |  |
|                                           | On Site Date Time   | N/A                |                   |  |  |  |  |  |  |
|                                           |                     | No                 |                   |  |  |  |  |  |  |
|                                           | Completed Date Tim  | ne N/A             |                   |  |  |  |  |  |  |
| Status changed to Yes ———                 |                     | → Yes              |                   |  |  |  |  |  |  |
| Date auto-populates                       | Send To Invoice Dat | e 4/24/2018        |                   |  |  |  |  |  |  |
|                                           | Send To Invoice By  | N/A                |                   |  |  |  |  |  |  |
|                                           |                     |                    |                   |  |  |  |  |  |  |
|                                           |                     |                    |                   |  |  |  |  |  |  |

Click OK to finish — ок

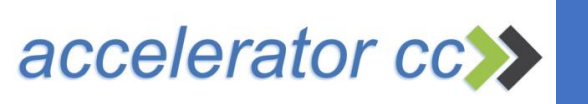

### Using Accord®

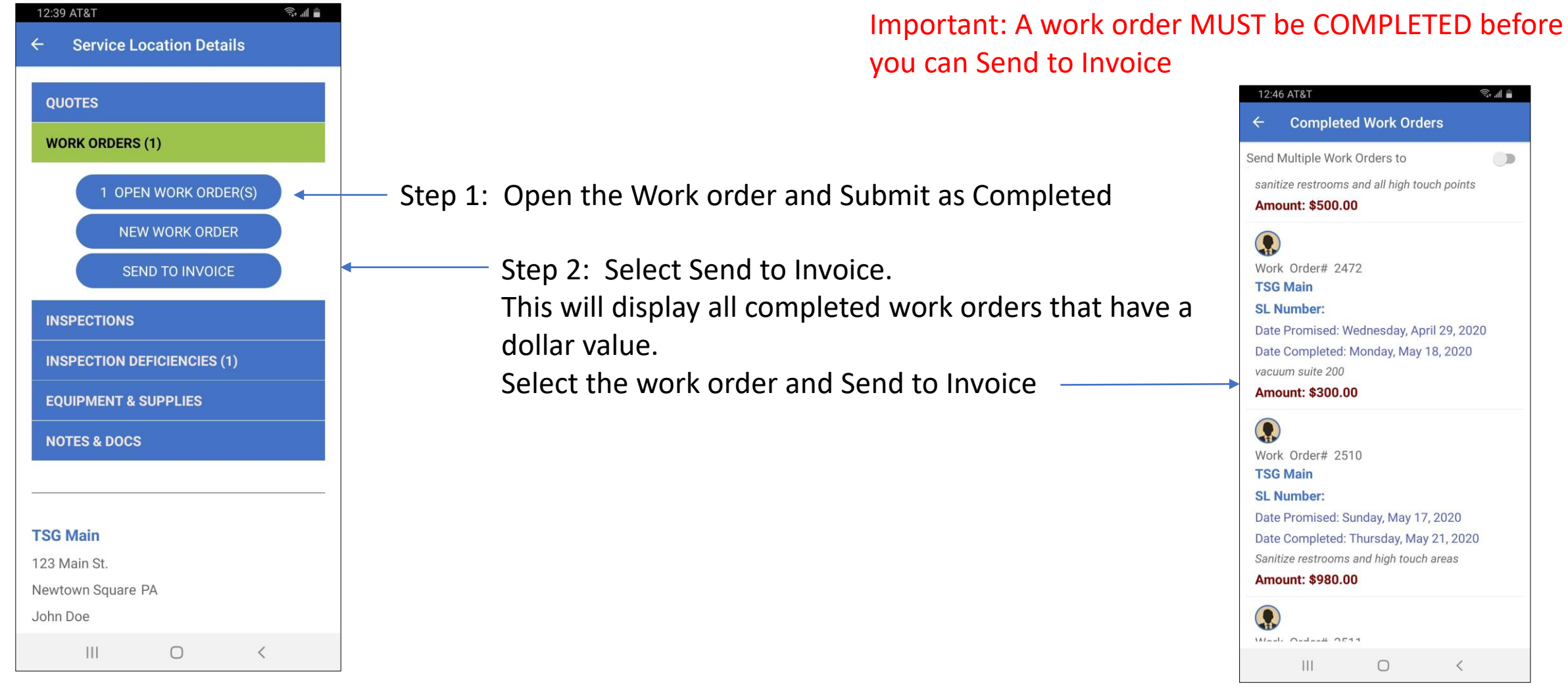

accelerator cc>>>